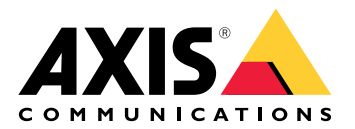

# AXIS A9910 I/O Relay Expansion Module

Manual del usuario

# Índice

| Instalación                                                   | 3 |
|---------------------------------------------------------------|---|
|                                                               | 3 |
| Configure su dispositivo                                      | 4 |
|                                                               | 4 |
| Agregar una clave de cifrado                                  | 4 |
| Agregar un módulo de expansión                                | 4 |
| Configurar un puerto de E/S                                   | 4 |
| Configurar un relé                                            | 5 |
| Interfaz web                                                  | 6 |
|                                                               | 6 |
| Especificaciones                                              |   |
| Guia de productos                                             |   |
|                                                               |   |
| Indicadores LED                                               |   |
| Botones                                                       |   |
| Botón de control                                              |   |
| Conectores                                                    |   |
| Conector de alimentación                                      |   |
| Conector de relé                                              |   |
| Conector RS485                                                |   |
| Conector de expansión                                         |   |
| Conector del switch DIP                                       |   |
| Conector auxiliar                                             |   |
| Entradas con supervisión                                      |   |
|                                                               |   |
| Localizacion de problemas                                     |   |
| Restablecimiento a la configuración predeterminada de fabrica |   |
|                                                               |   |
| Compruebe la version actual del software del dispositivo      |   |
| Actualizar el software del dispositivo                        |   |
| Problemas techicos, consejos y soluciones                     |   |
| LED de estado de solucion de problemas                        |   |
| Contactar con la asistencia tecnica                           |   |

# Instalación

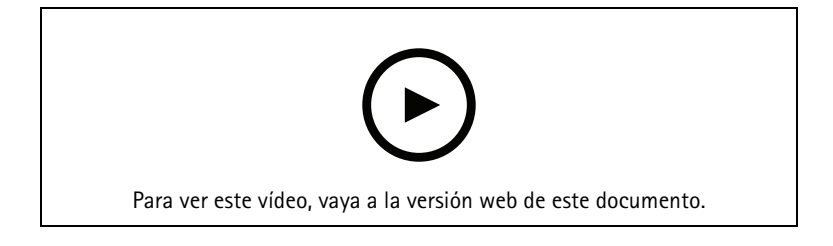

# Configure su dispositivo

#### Nota

El módulo de expansión solo puede utilizarse junto con AXIS A9210 Network I/O Relay Module. Para configurar el módulo de expansión, vaya a la interfaz web de su AXIS A9210. Para obtener más información, consulte el *manual del usuario*.

### Agregar una clave de cifrado

Debe configurar una clave de cifrado antes de añadir cualquier AXIS A9910. La clave de cifrado garantiza la comunicación cifrada entre el AXIS A9210 y el AXIS A9910.

#### Nota

- La clave de cifrado no es visible en el sistema. Si genera la clave, deberá exportarla y guardarla en un lugar seguro antes de continuar.
- Para restablecer la clave de cifrado, es necesario restablecer los valores predeterminados de fábrica del dispositivo. Vea .
- 1. Vaya a la interfaz web del dispositivo de su AXIS A9210.
- 2. Vaya a Device (Dispositivo) > I/Os and relays (E/S y relés) > AXIS A9910 y haga clic en + Add encryption key (Añadir clave de cifrado).
- 3. Configure la clave de cifrado de una de las siguientes maneras:
  - En Encryption key (Clave de cifrado), introduzca la clave.
  - Haga clic en **Generate key (Generar clave)** para generar la clave y, a continuación, haga clic en **Export key (Exportar clave)** para guardar la clave.
- 4. Haga clic en OK.

#### Agregar un módulo de expansión

#### Nota

Cada módulo de expansión tiene una dirección única que puede configurarse a través del conector del switch DIP. Vea .

- 1. Conecte un módulo de expansión a la AXIS A9210.
- 2. Vaya a la interfaz web del dispositivo de su AXIS A9210.
- 3. Configure una clave de cifrado. Vea .
- 4. Vaya a Device (Dispositivo) > I/Os and relays (E/S y relés) > AXIS A9910 y haga clic en + AXIS A9910.
- 5. Introduzca el nombre y seleccione la dirección del módulo de expansión.
- 6. Haga clic en Save (Guardar).

#### Configurar un puerto de E/S

- 1. En la interfaz web de la AXIS A9210, vaya a Dispositivo > E/S y relés > AXIS A9910.
- 2. Haga clic en el módulo de expansión que desee configurar.
- 3. En I/Os (E/S), haga clic rara expandir la configuración del puerto de E/S.
- 4. Cambiar el nombre del puerto.
- 5. Configurar el estado normal. Haga clic  $\int_{0}^{0}$  para circuito abierto o  $\int_{0}^{0}$  para circuito cerrado.
- 6. Para configurar el puerto de E/S como entrada:

- En Direction (Dirección), haga clic Ø. 6.1.
- 6.2. Para supervisar el estado de entrada, active Supervised (Supervisado). Vea .

#### Nota

En las API, los puertos de E/S supervisados funcionan de forma diferente a los puertos de entrada supervisados. Para obtener más información, vaya a la biblioteca VAPIX®.

- Para configurar el puerto de E/S como salida: 7.
  - En Direction (Dirección), haga clic  $\heartsuit$ . 7.1.
  - Para ver las URL para activar y desactivar los dispositivos conectados, vaya a Toggle port URL 7.2. (Alternar URL de puerto).

# Configurar un relé

- En la interfaz web de la AXIS A9210, vaya a Dispositivo > E/S y relés > AXIS A9910. 1.
- Haga clic en el módulo de expansión que desee configurar. 2.
- En Relays (Relés), haga clic en Y para expandir los ajustes de relé. 3.

- Active el Relay (relé). 4.
- Cambiar el nombre del relé. 5.
- Para ver las URL para activar y desactivar el relé, vaya a Toggle port URL (Alternar URL de puerto). 6.

# Interfaz web

El módulo de expansión solo puede utilizarse junto con AXIS A9210 Network I/O Relay Module. Para acceder a la interfaz web del dispositivo, vaya a la interfaz web de su AXIS A9210.

+ Add encryption key (Añadir clave de cifrado): Haga clic para configurar una clave de cifrado para garantizar una comunicación cifrada.

+ Add AXIS A9910 (Añadir AXIS A9910): haga clic en esta opción para añadir un módulo de expansión.

- Name (Nombre): Edite el texto para cambiar el nombre del módulo de expansión.
- Dirección: Muestra la dirección a la que está conectado el módulo de expansión.
- Versión del software del dispositivo: Muestra la versión de software del módulo de expansión.
- Actualizar software del dispositivo: Haga clic para actualizar el software del dispositivo del módulo de expansión.

# E/S

I/O (E/S): Active esta opción para activar los dispositivos conectados cuando el puerto esté configurado como salida.

- Name (Nombre): Edite el texto para cambiar el nombre del puerto.
- Direction (Dirección): Haga clic  $oldsymbol{ ilde{D}}$  o  $oldsymbol{ ilde{O}}$  para configurarlo como entrada o salida.
- Normal state (Estado normal): Haga clic  $\int_{0}^{0}$  para circuito abierto y  $\int_{0}^{0}$  para circuito cerrado.

 Supervised (Supervisado): Active esta opción para que sea posible detectar y activar acciones si alguien manipula la conexión con dispositivos de E/S digital. Además de detectar si una entrada está abierta o cerrada, también puede detectar si alguien la ha manipulado (mediante un corte o cortocircuito). La supervisión de la conexión requiere hardware adicional (resistencias de final de línea) en el bucle de E/S externa. Solo aparece cuando el puerto está configurado como entrada.

- Para utilizar la primera conexión paralela, seleccione Parallel first connection with a 22 KΩ parallel resistor and a 4.7 KΩ serial resistor (Primera conexión en paralelo con una resistencia de 22 KΩ en paralelo y una resistencia de 4,7 KΩ en serie).
- Para utilizar la primera conexión en serie, seleccione Serial first connection (Primera conexión en serie) y seleccione los valores de la resistencia en la lista desplegable Resistor values (Valores de resistencia).
- Toggle port URL (Alternar URL del puerto): Muestra las direcciones URL para activar y desactivar los dispositivos conectados a través de la interfaz de programación de aplicaciones VAPIX<sup>®</sup>. Solo aparece cuando el puerto está configurado como salida.

#### Relés

- Relé: Encender o apagar el relé.
- Name (Nombre): Edite el texto para cambiar el nombre del relé.
- Direction (Dirección): Indica que se trata de un relé de salida.
- **Toggle port URL (Alternar URL del puerto)**: Muestra las direcciones URL para activar el relé a través de la interfaz de programación de aplicaciones VAPIX<sup>®</sup>.

# **E**specificaciones

# Guía de productos

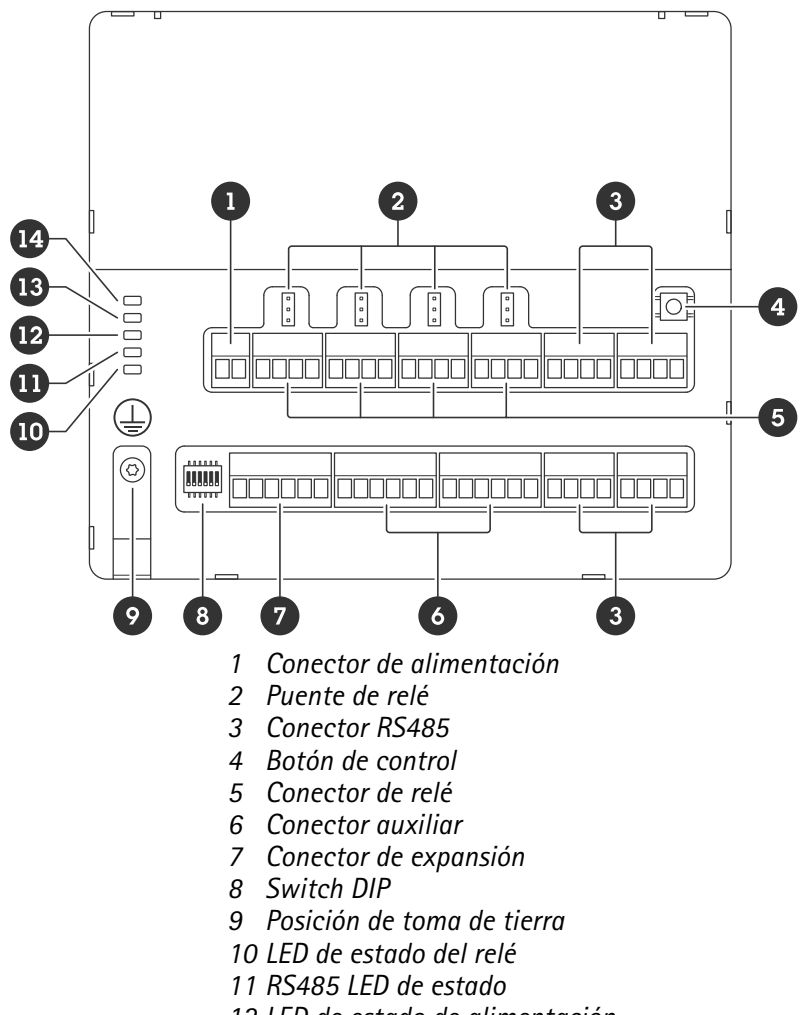

- 12 LED de estado de alimentación
- 13 LED de estado de expansión
- 14 LED de estado

# Indicadores LED

| LED                              | Color | Indicación                                                                                                    |
|----------------------------------|-------|----------------------------------------------------------------------------------------------------|
| Estado                           | Verde | Parpadea (enciende durante 1 segundo, se paga durante 1 segundo) cuando<br>está sin conexión.                              |
| (STAT)                           | Verde | Parpadea (parpadea durante dos veces, se apaga durante 2 segundos)<br>cuando se utiliza una comunicación cifrada en línea. |
|                                  | Rojo  | Parpadea en verde/rojo durante la actualización del software del dispositivo.                                              |
| Red de<br>expansión<br>(EXP NET) | Verde | Parpadea al transmitir datos.                                                                                              |
|                                  |       |                                                                                                    |
| Potencia                         | Verde | Funcionamiento normal.                                                                                                    |
| (PWR)                            |       |                                                                                                    |

| RS485<br>sobretensión<br>(RS485 OC) | Rojo | Fallo de sobretensión o subtensión en cualquier puerto RS485.   |
|-------------------------------------|------|-----------------------------------------------------------------|
| Sobretensión<br>de relé             | Rojo | Fallo de sobretensión o subtensión en cualquier puerto de relé. |
| (OC de relé)                        |      |                                                                 |

Para obtener más información sobre indicadores LED de estado, consulte .

# Botones

# Botón de control

El botón de control se utiliza para lo siguiente:

• Restablecer el producto a la configuración predeterminada de fábrica. Vea .

# Conectores

### Conector de alimentación

Bloque de terminales de 2 pines para la entrada de alimentación de CC. Use una fuente de alimentación limitada (LPS) que cumpla los requisitos de seguridad de baja tensión (SELV) con una potencia nominal de salida limitada a  $\leq$ 100 W o una corriente nominal de salida limitada a  $\leq$ 5 A.

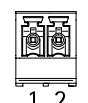

| Función         | Pin | Notas                                              | Especificaciones      |
|-----------------|-----|----------------------------------------------------|-----------------------|
| Tierra CC (GND) | 1   |                                                    | 0 V CC                |
| Entrada CC      | 2   | Este pin solo se puede<br>utilizar como entrada de | 12-24 V CC, 90 W máx. |
| (12–24 V)       |     | alimentación.                                      |                       |

UL: Una fuente de alimentación UL 603 debe suministrar la alimentación de CC, en función de la aplicación, con las clasificaciones adecuadas.

# Conector de relé

Cuatro bloques de terminales de 4 pines para relés de forma de contacto C que se pueden utilizar, por ejemplo, para controlar una cerradura o una interfaz para una puerta. Si se utiliza con una carga inductiva, por ejemplo, un bloqueo, conecte un diodo en paralelo a la carga como protección contra transitorios de tensión.

| F | ð | ð       | ē |
|---|---|---------|---|
| 1 |   | <u></u> |   |

| Función         | Pin | Notas                | Especificaciones                               |
|-----------------|-----|----------------------|------------------------------------------------|
| Tierra CC (GND) | 1   |                      | 0 V CC                                         |
| NO              | 2   | Normalmente abierto. | Corriente máx. = 4 A<br>Voltaje máx. = 30 V CC |

|     |   | Para conectar<br>dispositivos de relés.<br>Conecte un bloqueo de<br>seguridad negativa entre<br>NO y masa CC.<br>Los tres pines de relé se<br>separan de forma<br>galvanizada del resto del<br>circuito si no se utilizan<br>puentes.                         |  |
|-----|---|----------------------------------------------------------------------------------------------------|--|
| СОМ | 3 | Común<br>Los tres pines de relé se<br>separan de forma<br>galvanizada del resto del<br>circuito si no se utilizan<br>puentes.                                                                                                    |  |
| NC  | 4 | Normalmente cerrado.<br>Para conectar<br>dispositivos de relés.<br>Conecte un bloqueo de<br>seguridad negativa entre<br>NC y masa CC.<br>Los tres pines de relé se<br>separan de forma<br>galvanizada del resto del<br>circuito si no se utilizan<br>puentes. |  |

#### Puente de alimentación de relé

Cuando el puente de alimentación de relé está colocado, conecta 12 V CC o 24 V CC al pin COM del relé.

Se puede utilizar para conectar una cerradura entre los pines GND y NO, o GND y NC.

| Fuente de alimentación | Potencia máxima a 12 V CC                | Potencia máxima a 24 V CC                |  |
|------------------------|------------------------------------------|------------------------------------------|--|
| CIN 4 A                |                                          | 2 A                                      |  |
|                        | (combinado máx. para todos los<br>relés) | (combinado máx. para todos los<br>relés) |  |

#### Conector RS485

Cuatro bloques de terminales de 4 pines que pueden utilizarse para conectar sensores, por ejemplo, un sensor de temperatura o luz para proporcionar lecturas de activadores de eventos.

| ð | ð | ð | ð |
|---|---|---|---|
| 1 | 2 | 3 | 4 |

RS485

| Función              | Pin | Nota                                                                                          | Especificaciones                                                      |
|----------------------|-----|-----------------------------------------------------------------------------------------------|-----------------------------------------------------------------------|
| Tierra CC (GND)      | 1   | Suministra alimentación<br>a los dispositivos<br>auxiliares, por ejemplo,<br>sensores Modbus. | 0 V CC                                                                |
| Salida de CC (+12 V) | 2   | Suministra alimentación<br>a los dispositivos<br>auxiliares, por ejemplo,<br>sensores Modbus. | 12 V CC, 2 A máx.<br>(combinado máx. para<br>todos los puertos RS485) |
| A                    | 3   |                                                                                               |                                                                       |
| В                    | 4   |                                                                                               |                                                                       |

#### Importante

- Cuando el conector recibe alimentación a través del dispositivo, la longitud de cable homologada es de hasta 200 m (656 ft) si se cumplen los siguientes requisitos: 1 par trenzado con blindaje conectado a tierra con protección y una impedancia de 120 ohmios.
- Cuando el conector no recibe alimentación a través del dispositivo, la longitud de cable homologada para RS485 es de hasta 1.000 m (3281 ft) si se cumplen los siguientes requisitos: 1 par trenzado con blindaje conectado a tierra con protección y una impedancia de 120 ohmios.
- El conector RS485 permite la conexión de hasta 16 sensores Modbus en cada AXIS A9910. Todas las unidades admiten 64 sensores.

#### Conector de expansión

Bloque de terminales de 6 pines utilizado para la comunicación entre unidades de expansión adicionales o unidad principal.

- EXP IN: comunicación desde la unidad de expansión principal o ya conectada.
- EXP OUT: proporciona comunicación a la siguiente unidad de expansión.

| Función                |                 | Pin | Especificaciones |
|------------------------|-----------------|-----|------------------|
| EXP IN Tierra CC (GND) |                 | 1   | 0 V CC           |
|                        | A               | 2   |                  |
|                        | В               | 3   |                  |
| EXP OUT                | Tierra CC (GND) | 4   | 0 V CC           |
|                        | A               | 5   |                  |
|                        | В               | 6   |                  |

\*\*\*\*

# **Conector del switch DIP**

Bloque de terminales de 6 pines

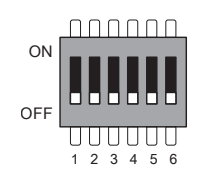

| 1                | 2                | 3                | 4                | 5                | 6      | Descripción                                       |
|------------------|------------------|------------------|------------------|------------------|--------|---------------------------------------------------|
| DESACTIVA-<br>DO | DESACTIVA-<br>DO | DESACTIVA-<br>DO | DESACTIVA-<br>DO |                  |        | Dirección 0                                       |
| ACTIVADO         | DESACTIVA-<br>DO | DESACTIVA-<br>DO | DESACTIVA-<br>DO |                  |        | Dirección 1                                       |
| DESACTIVA-<br>DO | ACTIVADO         | DESACTIVA-<br>DO | DESACTIVA-<br>DO |                  |        | Dirección 2                                       |
| ACTIVADO         | ACTIVADO         | DESACTIVA-<br>DO | DESACTIVA-<br>DO |                  |        | Dirección 3                                       |
| DESACTIVA-<br>DO | DESACTIVA-<br>DO | ACTIVADO         | DESACTIVA-<br>DO |                  |        | Dirección 4                                       |
| ACTIVADO         | DESACTIVA-<br>DO | ACTIVADO         | DESACTIVA-<br>DO |                  |        | Dirección 5                                       |
| DESACTIVA-<br>DO | ACTIVADO         | ACTIVADO         | DESACTIVA-<br>DO |                  |        | Dirección 6                                       |
| ACTIVADO         | ACTIVADO         | ACTIVADO         | DESACTIVA-<br>DO |                  |        | Dirección 7                                       |
| DESACTIVA-<br>DO | DESACTIVA-<br>DO | DESACTIVA-<br>DO | ACTIVADO         |                  |        | Dirección 8                                       |
| ACTIVADO         | DESACTIVA-<br>DO | DESACTIVA-<br>DO | ACTIVADO         |                  |        | Dirección 9                                       |
| DESACTIVA-<br>DO | ACTIVADO         | DESACTIVA-<br>DO | ACTIVADO         |                  |        | Dirección 10                                      |
| ACTIVADO         | ACTIVADO         | DESACTIVA-<br>DO | ACTIVADO         |                  |        | Dirección 11                                      |
| DESACTIVA-<br>DO | DESACTIVA-<br>DO | ACTIVADO         | ACTIVADO         |                  |        | Dirección 12                                      |
| ACTIVADO         | DESACTIVA-<br>DO | ACTIVADO         | ACTIVADO         |                  |        | Dirección 13                                      |
| DESACTIVA-<br>DO | ACTIVADO         | ACTIVADO         | ACTIVADO         |                  |        | Dirección 14                                      |
| ACTIVADO         | ACTIVADO         | ACTIVADO         | ACTIVADO         |                  |        | Dirección 15                                      |
|                  |                  |                  |                  | DESACTIVA-<br>DO |        | Terminación RS485 de<br>120 ohmios<br>desactivada |
|                  |                  |                  |                  | ACTIVADO         |        | Terminación RS485 de<br>120 ohmios habilitada     |
|                  |                  |                  |                  |                  | ON/OFF | No utilizado                                      |

# **Conector auxiliar**

Utilice el conector auxiliar con dispositivos externos, por ejemplo, en combinación con detección de movimiento, activación de eventos y notificaciones de alarma. Además del punto de referencia de 0 V CC y la alimentación (salida de CC), el conector auxiliar ofrece la interfaz para:

**Entrada digital –** Conectar dispositivos que puedan alternar entre circuitos cerrados y abiertos, por ejemplo, sensores PIR, contactos de puertas y ventanas o detectores de cristales rotos.

Entrada supervisada - Permite detectar la manipulación de una señal digital.

**Salida digital –** Conectar dispositivos externos como relés y LED. Los dispositivos conectados se pueden activar mediante la interfaz de programación de aplicaciones VAPIX<sup>®</sup> o desde la interfaz web del dispositivo.

Dos bloques de terminales de 6 pines

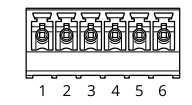

| Función                                             | Pin | Notas                                                                                                    | Especificaciones                                              |
|-----------------------------------------------------|-----|----------------------------------------------------------------------------------------------------|---------------------------------------------------------------|
| Tierra CC<br>(GND)                                  | 1   |                                                                                                    | 0 V CC                                                        |
| Salida de CC<br>(+12 V)                             | 2   | Se puede utilizar para alimentar equipos auxiliares.<br>Nota: Este pin solo se puede utilizar como salida de<br>alimentación.                                                                                                    | 12 V CC<br>Carga máx. = 100 mA en<br>total para todas las E/S |
| Entradas o<br>salidas<br>configurables<br>(E/S 1–4) | 3-6 | Entrada digital o entrada supervisada: conéctela al pin 1<br>para activarla o déjela suelta (sin conectar) para<br>desactivarla. Para usar la entrada supervisada, instale las<br>resistencias de final de línea. Consulte el diagrama de<br>conexiones para obtener información sobre cómo<br>conectar las resistencias.                                                                                                    | 0 a máx. 30 V CC                                              |
|                                                     |     | Salida digital: conectada internamente a pin 1 (tierra CC)<br>cuando está activa, y suelta (desconectada) cuando está<br>inactiva. Si se utiliza con una carga inductiva, por<br>ejemplo, un relé, conecte un diodo en paralelo con la<br>carga para protegerla contra transitorios de tensión. Las<br>E/S son capaces de alimentar una carga externa de<br>12 V CC, 100 mA (máx. combinado), si se utiliza la salida<br>interna de 12 V CC (terminal 2). En caso de usar<br>conexiones de colector abierto en combinación con una<br>fuente de alimentación externa, las E/S pueden gestionar<br>el suministro de CC de 0 – 30 V CC, 100 mA cada una. | De 0 a un máximo de<br>30 V CC, colector<br>abierto, 100 mA   |

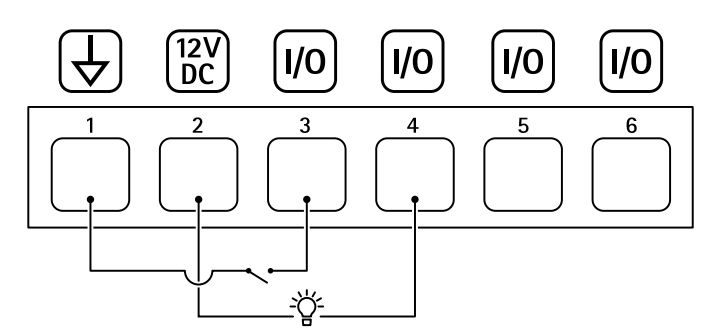

- 1 Tierra CC
- 2 Salida de CC 12 V, 100 mA máx.
- 3 E/S configurada como entrada
- 4 E/S configurada como salida
- 5 E/S configurable
- 6 E/S configurable

#### Entradas con supervisión

Para usar entradas supervisadas, instale resistencias de final de línea según el siguiente diagrama.

Parallel first connection (Primera conexión en paralelo)

Los valores de la resistencia deben ser de 4,7 K $\Omega$  y 22 K $\Omega$ .

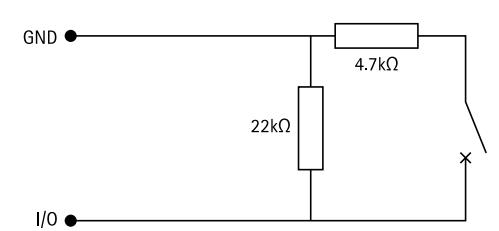

#### Primera conexión en serie

Los valores de la resistencia deben ser los mismos y los posibles son 1 k $\Omega$ , 2,2 k $\Omega$ , 4,7 k $\Omega$  y 10 k $\Omega$ , 1 %, estándar de 1/4 vatio.

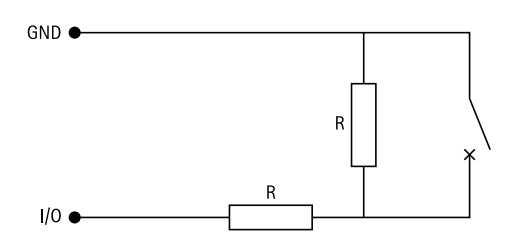

#### Nota

Se recomienda el uso de cables trenzados y blindados. Conecte el blindaje a 0 V CC.

| Estado  | Descripción                                                                 |
|---------|-----------------------------------------------------------------------------|
| Abierto | El switch supervisado está en modo abierto.                                 |
| Cerrado | El switch supervisado está en modo cerrado.                                 |
| Corto   | El cable 1-8 de E/S está en cortocircuito con tierra.                       |
| Cortar  | El cable 1-8 de E/S se corta y se deja abierto sin ruta<br>actual a tierra. |

# Localización de problemas

# Restablecimiento a la configuración predeterminada de fábrica

- 1. Desconecte la alimentación del producto.
- 2. Mantenga pulsado el botón de control mientras vuelve a conectar la alimentación. Vea .
- 3. Mantenga pulsado el botón de control durante 5 segundos.
- 4. Suelte el botón de control. El proceso finalizará cuando el indicador LED de estado se ilumine en color verde. El producto se ha restablecido a la configuración predeterminada de fábrica.

### Compruebe la versión actual del software del dispositivo

El software del dispositivo determina la funcionalidad de los dispositivos de red. Cuando solucione un problema, le recomendamos que empiece comprobando la versión del software del dispositivo actual. La versión más reciente podría contener una corrección que solucione su problema concreto.

Para comprobar la versión actual:

- 1. Vaya a la interfaz web de AXIS A9210.
- 2. Vaya a Device > I/Os and relays > AXIS A9910 (Dispositivo > E/S y relés > AXIS A9910).
- 3. Haga clic en el módulo de expansión y vea la versión actual.

### Actualizar el software del dispositivo

#### Importante

- Cuando actualice el software del dispositivo se guardan los ajustes preconfigurados y personalizados (siempre que dicha función esté disponible en la nueva versión), si bien Axis Communications AB no puede garantizarlo.
- Asegúrese de que el dispositivo permanece conectado a la fuente de alimentación durante todo el proceso de actualización.

#### Nota

Al actualizar el dispositivo con la versión más reciente, el producto obtiene las últimas funciones disponibles. Lea siempre las instrucciones de actualización y las notas de versión disponibles en cada nueva versión antes de actualizar la versión. Para encontrar el software del dispositivo y las notas de versión más recientes, consulte *axis.com/support/device-software*.

- 1. Descargue en su ordenador el archivo de software del dispositivo, disponible de forma gratuita en *axis. com/support/device-software*.
- 2. Inicie sesión en su AXIS A9210 como administrador.
- 3. Vaya a Device > I/Os and relays > AXIS A9910 (Dispositivo > E/S y relés > AXIS A9910).
- 4. Haga clic en el módulo de expansión y haga clic en Actualizar software del dispositivo.

Una vez que la actualización ha terminado, el producto se reinicia automáticamente.

# Problemas técnicos, consejos y soluciones

Si no encuentra aquí lo que busca, pruebe a visitar la sección de solución de problemas en axis.com/support.

| Problemas al actualizar el software del dispositivo |                                                                                                    |  |  |
|-----------------------------------------------------|----------------------------------------------------------------------------------------------------|--|--|
| Fallo en la<br>actualización                        | Cuando se produce un error en la actualización, el dispositivo vuelve a cargar la versión anterior. La causa más frecuente es que se ha cargado el archivo de software del dispositivo incorrecto. Asegúrese de que el nombre del archivo corresponde a su dispositivo e inténtelo de nuevo. |  |  |

| Color                                                                                 | Indicación                                                    |
|---------------------------------------------------------------------------------------|---------------------------------------------------------------|
| Parpadea en verde                                                                     | El dispositivo está en línea con una comunicación no cifrada. |
| (1 verde de 200 ms<br>parpadeante, apagado<br>hasta 2 segundos)                       |                                                               |
| Parpadea en verde                                                                     | El dispositivo está en línea con una comunicación cifrada.    |
| (2 verde de 200 ms<br>parpadeante, apagado<br>hasta 2 segundos)                       |                                                               |
| Parpadea en verde                                                                     | El proceso de arranque se está ejecutando.                    |
| (encendido durante 250<br>ms, apagado durante<br>250 ms)                              |                                                               |
| Parpadea en verde y<br>rojo                                                           | Nueva solicitud.                                              |
| (parpadea en verde<br>durante 250 ms y, a<br>continuación, en rojo<br>durante 250 ms) |                                                               |
| Parpadea en rojo                                                                      | Error de inicialización del hardware.                         |
| (2 rojos 200 ms<br>parpadeando, apagado<br>hasta 3 segundos)                          |                                                               |
| Parpadea en rojo                                                                      | Error de inicialización del almacenamiento.                   |
| (3 rojos 200 ms<br>parpadeando, apagado<br>hasta 3 segundos)                          |                                                               |
| Parpadea en rojo                                                                      | Error de inicialización segura del elemento.                  |
| (4 rojos 200 ms<br>parpadeando, apagado<br>hasta 3 segundos)                          |                                                               |
| Parpadea en verde                                                                     | El botón de control se pulsa.                                 |
| (encendido durante 100<br>ms, apagado durante<br>100 ms)                              |                                                               |
| Parpadea en rojo                                                                      | El botón de control se pulsa durante más de 60 segundos.      |
| (encendido durante 100<br>ms, apagado durante<br>100 ms)                              |                                                               |

# LED de estado de solución de problemas

# Contactar con la asistencia técnica

Si necesita más ayuda, vaya a axis.com/support.

T10207878\_es

2024-06 (M4.2)

 $\ensuremath{\mathbb{C}}$  2024 Axis Communications AB